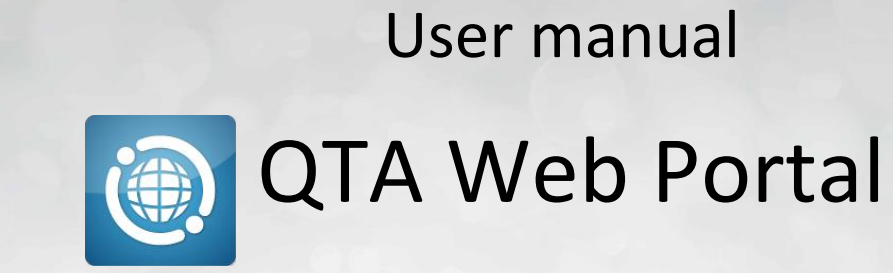

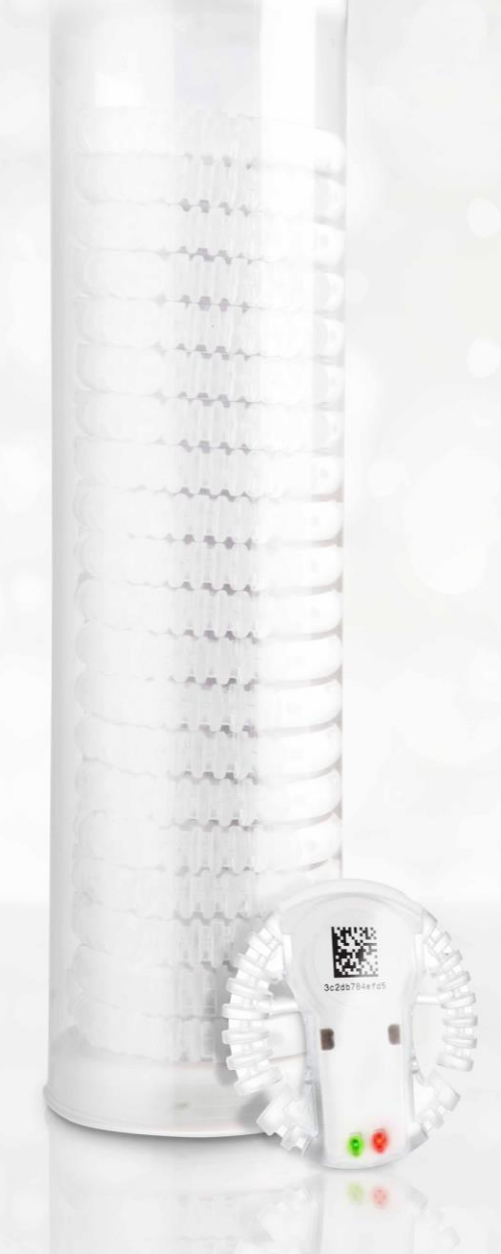

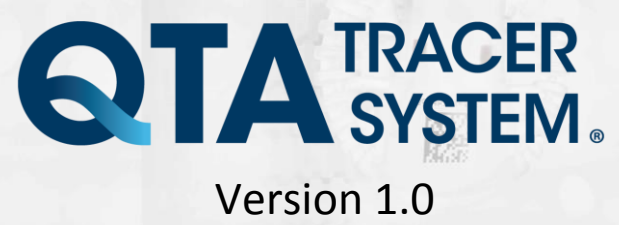

# **Table of contents**

| 1 | Intro<br>1.1<br>1.2<br>1.3<br>1.4<br>1.5<br>1.6 | duction<br>System requirements<br>Printable version of this manual<br>Where to go for additional information<br>End User License Agreement (EULA)<br>QTA Tracer System overview<br>QTA Web Portal function | - 3<br>3<br>3<br>4<br>7                                                  |
|---|-------------------------------------------------|----------------------------------------------------------------------------------------------------|--------------------------------------------------------------------------|
| 2 | Insta                                           | llation                                                                                                    | _ 7                                                                      |
| 3 | Usag<br>3.1<br>3.2                              | Register Nodes (System administrators only)                                                                                                    | 77<br>7<br>9<br>10<br>11<br>11<br>11<br>12<br>12<br>13<br>13<br>14<br>14 |

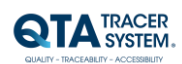

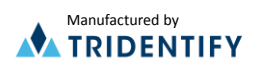

# 1 Introduction

The QTA Web Portal gives the user access to QTA tracer data. Data from Tracers uploaded via QTA Access points and QTA Check-in Nodes.

#### **1.1** System requirements

The following accessories are needed to use the QTA Tracer System

| Accessory         | Description                              |
|-------------------|------------------------------------------|
| PC with Windows 7 | Note book, Lap Top or stationary PC, 2Mb |
|                   | RAM                                      |

#### 1.2 Printable version of this manual

Need a printable version of this manual? Use the print functionality that is implemented in your PDF reader to get a printable version.

#### 1.3 Where to go for additional information

Need quick help using QTA Tracer System? Here's where to look for help:

http://www.qtatracersystem.com/support

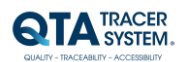

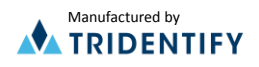

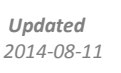

## 1.4 End User License Agreement (EULA)

PLEASE READ THE FOLLOWING TRIDENTIFY END USER LICENSE AGREEMENT ("EULA Agreement") CAREFULLY BEFORE CONTINUING. THIS IS A LEGAL CONTRACT BETWEEN Tridentify AB., d/b/a Tridentify ("Tridentify") AND YOU ("You" OR "User"), ALONG WITH ANY RELATED INSTITUTIONAL ACCOUNT HOLDERS THAT PROVIDED YOU WITH ACCESS TO THE SOFTWARE (THE "Account Holder"). TRIDENTIFY IS WILLING TO LICENSE THE SOFTWARE PROVIDED TO YOU, WHETHER BY DOWNLOAD, VIA THE INTERNET, AS PART OF A DEVICE OR PIECE OF EQUIPMENT, OR ON SOFTWARE MEDIA, INCLUDING ALL DATABASES, DATA, AND DOCUMENTATION CONTAINED THEREIN OR PROVIDED THEREWITH (THE "SOFTWARE") TO YOU ONLY UPON THE CONDITION THAT YOU ACCEPT ALL OF THE TERMS AND CONDITIONS CONTAINED IN THIS EULA AGREEMENT. BY DOWNLOADING ACCESSING OR USING SOFTWARE, YOU AFFIRMATIVELY ACCEPT ALL OF THE TERMS AND CONDITIONS OF THIS EULA AGREEMENT AND AGREE TO BE BOUND BY ITS PROVISIONS AS OUTLINED HEREIN BOTH FOR YOURSELF AND ON BEHALF OF ANY RELATED ACCOUNT HOLDER, WHICH INCLUDE YOUR REPRESENTATION THAT YOU HAVE AUTHORITY TO BIND THE ACCOUNT HOLDER. IF YOU DO NOT ACCEPT THE TERMS OF THIS EULA AGREEMENT, YOU ARE NOT PERMITTED TO USE THE SOFTWARE AND YOU <u>MUST</u> NOT DOWNLOAD, ACCESS OR USE THE SOFTWARE.

1. *License*. Tridentify grants, and the User and any related Account Holder hereby accepts, a nonexclusive, nontransferable, revocable license to use the Software on the terms and conditions set forth in this EULA Agreement. If the Software is provided on software media, the User and any related Account Holder may make one copy of the Software in machine-readable form for backup purposes only. The backup copy must include all copyright information contained on the original. If the Software is provided via the Internet, then the license herein includes a license to access servers controlled by Tridentify ("Servers") only for the purpose of accessing the Software.

You may not do any of the following yourself, or through any third party or the Account Holder, and you may not permit any third party with whom you have a business or personal relationship to do any of the following: (A) copy the Software, except as expressly set forth above; (B) modify or create derivative works based upon the Software; (C) decompile, disassemble, or reverse engineer the Software in whole or in part; (D) defeat, disable, or circumvent any protection mechanism related to the Software; (E) sell, license, sublicense, lease, rent, distribute, disclose, permit access to, or transfer to any third party, whether for profit or without charge, any portion of the Software, or, in particular, without limiting the generality of the foregoing, distribute the Software on any media; make the Software accessible to the public or third parties, whether over networks, electronic bulletin boards, websites, or otherwise; or allow any third party to use the Software; (F) publish or otherwise communicate any review of, or information about, the performance of the Software to any third party without the prior written consent of Tridentify; (G) export, re-export, download, or otherwise use the Software in violation of any laws or regulations, including U.S. Department of Commerce Export Administration regulations and other applicable laws; or (H) use the Software in connection with life support systems, human implantation, medical devices, or any application where failure or malfunction could lead to possible loss of life or catastrophic property damage.

2. *Termination.* The User may terminate this EULA Agreement at any time by notifying Tridentify in writing. Tridentify may at its sole discretion terminate this EULA Agreement at any time, with or without prior notification, in the event the User fails to comply with the terms and conditions of this agreement, by deactivating the User's username and password or suspending operation of the system. Tridentify reserves the right to terminate this EULA Agreement, or to modify or terminate services and/or product offerings in connection with the Software, at any time without notice to the User. Termination of this EULA Agreement between a User and Tridentify shall only act to discontinue User's personal access to the Software and such termination shall not act to terminate this EULA Agreement or any other contracts related to the Software between any related Account Holder and Tridentify.

3. *Copyright and Restrictions.* The Software, including all text and other content therein ("Content") is the property of Tridentify or its licensors, and is protected by copyright and other intellectual property laws. Except for the rights expressly granted above, this EULA Agreement transfers to User, including any related Account Holder, no right, title, or interest in the Software, or the Content or any copyright, patent, trademark, trade secret, or other intellectual property or proprietary right therein. Tridentify retains sole and exclusive title to all portions of the Software and the Content, and any copies thereof, and User, including any related Account Holder, hereby assigns to Tridentify all right, title, and interest in and to any modifications User or Account Holder makes to the Software, whether or not such modifications are permitted. None of the Content may be reproduced, transcribed, stored in a retrieval system, translated into any spoken language or computer language, retransmitted in any form or by any means (electronic, mechanical, photocopied, recorded, or otherwise), resold, or redistributed without the prior written consent of Tridentify, except that the User may reproduce limited excerpts of Content obtained from Tridentify sources or databases for personal use only, provided that each such copy contains a copyright notice as follows: "Copyright© 2009-2014 by Tridentify, Inc. All rights reserved."

For Content obtained from third-party licensors, the User and any related Account Holder are solely responsible for compliance with any copyright restrictions and is referred to the publication data appearing in bibliographic citations, as well as to the copyright notices appearing in the original publications.

4. *Content Provided by* Tridentify. While great care has been taken in organizing and presenting the Content, Tridentify does not warrant or guarantee its correctness, accuracy, or timeliness, including with respect to any product descriptions, prices, or information concerning medical devices. Tridentify does not perform any independent analysis or investigation of any of the product descriptions or other Content. Tridentify does not assume, and expressly disclaims, any obligation to obtain and include any information other than that provided in the Content. It should be understood that by making this material available, Tridentify is not endorsing or advocating the use of any product described in the Content, nor is Tridentify responsible for misuse of a product due to, or other consequence of, any typographical error or other inaccuracy. Additional information on any product may be obtained from the manufacturer.

5. Use of Professional Judgment. The editors and authors have conscientiously and carefully tried to present the Content, including diagnosis measures, treatment alternatives, and drug dosages, in conformance with the standards of professional practice that prevailed at the time of Content publication. However, such standards and practices in medicine change as new data become available, and the User or any medical professional receiving access to the Software via an Account Holder should consult a variety of sources. In addition, with respect to prescription medication, the User or any medical professional receiving access to the Software via an Account Holder is advised to check the product information sheet accompanying each drug to verify conditions of use and identify any changes in dosage schedule or contraindications, particularly if the agent to be administered is new,

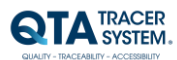

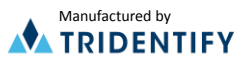

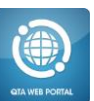

infrequently used, or has a narrow therapeutic range. The Content is no substitute for individual patient assessment based upon the healthcare provider's examination of each patient and consideration of laboratory data and other factors unique to the patient. The Software should be used as a tool to help the User and any related Account Holder reach or understand diagnostic and treatment decisions, bearing in mind that individual and unique circumstances may lead the User, User's healthcare provider, or Account Holder to reach decisions not presented in the Software.

6. Limited Warranty. User, including any related Account Holder, expressly acknowledges and agrees that use of the Software, the Content and the Servers is at User's, including any related Account Holder's, sole risk. Tridentify does not directly or indirectly practice medicine or dispense medical services and assumes no liability for the Content. The User, including any related Account Holder, assumes full responsibility for the appropriate use of medical information contained in the Software and agrees to hold Tridentify, and its third party providers, harmless from any and all claims or actions arising from User's, including any related Account Holder, use of the Software or the Content. Tridentify and their third party providers deliver the Software in an "AS IS" CONDITION WITH NO WARRANTY PROVIDED OR ASSUMED, THIS WARRANTY IS IN LIEU OF ANY AND ALL OTHER WARRANTIES, WRITTEN OR ORAL, EXPRESS OR IMPLIED, INCLUDING WITHOUT LIMITATION, WARRANTIES OF MERCHANTABILITY OR WARRANTIES OF FITNESS FOR A PARTICULAR PURPOSE, ALL OF WHICH TRIDENTIFY DISCLAIMS. Tridentify does not warrant that the Software, the Content, or the performance of the Servers will meet User's, including any related Account Holder's, requirements, or that the operation of the Software or the Servers will be uninterrupted or error-free, or that defects in the Software or in the performance of the Servers will be corrected. Furthermore, Tridentify does not warrant or make any representation regarding the use or the results of the use of the Software (including the related documentation), the Content, or the Servers in terms of their correctness, accuracy, reliability, or otherwise. The Software may be provided with third party plug-ins or other third party software, or this Software may be provided as a plug-in for, or otherwise in association with, third party software. Use of any such third party software will be governed by the applicable license agreement, if any, with such third party. TRIDENTIFY IS NOT RESPONSIBLE FOR ANY THIRD PARTY SOFTWARE OR HARDWARE AND WILL HAVE NO LIABILITY OF ANY KIND FOR YOUR USE OF SUCH THIRD PARTY SOFTWARE OR HARDWAR AND MAKES NO WARRANTY OF ANY KIND WITH RESPECT TO SUCH THIRD PARTY SOFTWARE OR HARDWARE. Some jurisdictions do not allow the exclusion or limitation of implied warranties, so the above exclusions might not apply to User, including any related Account Holder, and User and Account Holder, may have other legal rights related to this EULA Agreement that may vary from jurisdiction to jurisdiction.

No salesperson or other representative of any party involved in the distribution of the Software is authorized to make any warranties with respect to the Software, the Content, or the Servers beyond those contained in this EULA Agreement. Oral statements do not constitute warranties, shall not be relied upon by the User, and are not a part of this EULA Agreement.

7. Limitation of Liability. UNDER NO CIRCUMSTANCES, INCLUDING NEGLIGENCE, WILL TRIDENTIFY, OR ANY OTHER PARTY INVOLVED IN THE CREATION, PRODUCTION, PROMOTION, OR MARKETING OF THE SOFTWARE, THE CONTENT, OR THE SERVERS, BE LIABLE TO ANY OTHER PARTY FOR ANY INCIDENTAL, SPECIAL, INDIRECT, RELIANCE, PUNITIVE OR CONSEQUENTIAL DAMAGES, INCLUDING LOST DATA, BUSINESS INTERRUPTION, LOSS OF USE, LOST REVENUE, OR LOST PROFITS, ARISING OUT OF OR RELATING TO THIS LICENSE OR THE SOFTWARE, THE CONTENT, OR THE SERVERS, EVEN IF TRIDENTIFY OR SUCH OTHER PARTY HAS BEEN ADVISED OF THE POSSIBILITY OF SUCH DAMAGES. In no event will the total liability of Tridentify or such other party for all damages exceed the license fees paid by the User or any related Account Holder for the Software for the current term of this EULA Agreement. Some jurisdictions do not allow the exclusion or limitation of consequential or indirect damages, so the above limitation may not apply to you.

8. *Beta Release Versions.* In the event that the Software is identified as a beta release version ("Beta Version"), the terms of this paragraph will apply in addition to or *in lieu of* the other terms of this EULA Agreement. Your license, including the license of any related Account Holder, to use the Beta Version expires at the end of the period indicated by the Software, or if no such period is indicated, 120 days after installation. The Beta Version may cease to function. The Beta Version may contain more, fewer, or different features than are contained in the commercial release corresponding to the Beta Version that Tridentify intends to or does distribute. Tridentify reserves the right at any time to withhold the release of a commercial version corresponding to the Beta Version, or if Tridentify does release such a commercial version, to alter features, specifications, capabilities, functions, licensing terms, release dates, general availability, or other characteristics of such commercial version. User, including any related Account Holder, acknowledges and understands that the Beta Version is not suitable for production use and may contain errors affecting its proper operation.

9. Protection and Security. The User, including any related Account Holder, shall take all reasonable steps to ensure that no unauthorized person shall have access to the Software. The User, including any related Account Holder, shall not divulge, sublicense, assign, or transfer to any third party the user name and password established during registration or provided to the User. The User, including any related Account Holder, understands that provision of the user name and password may be required prior to each use of the Software. The Software and Content are the valuable property of Tridentify, the unauthorized use or disclosure of which would irreparably harm Tridentify. Upon learning of any unauthorized possession or use of or access to the Software, you or an agent of a related Account Holder, will notify Tridentify, will promptly furnish details of such occurrence, will assist in preventing any recurrence thereof, and will cooperate fully in any litigation or other proceedings undertaken to protect Tridentify's rights.

10. *General.* If for any reason any provision of this EULA Agreement is determined to be invalid or unenforceable under any statute or rule of law by a court of competent jurisdiction, such provision shall be interpreted in order to give effect to such provision to the maximum extent permitted by law, and the remaining provisions shall continue in full force and effect. This EULA Agreement and all related business transactions shall be governed by the substantive laws of Sweden. The Parties agree that the United Nations Convention on Contracts for the International Sale of Goods( 1980), as amended, is specifically excluded from application to this Agreement. Any dispute, controversy or claim arising out of

or in connection with this Agreement, or the breach, termination or invalidity thereof, shall be finally settled by arbitration in accordance with the Rules for Expedited Arbitrations of the Arbitration Institute of the Stockholm Chamber of Commerce. The arbitration proceedings shall be conducted in the English language and take place in Stockholm, Sweden. Government end users acquire the Application, the Application Documentation and the Application Content with only those rights set forth therein. This EULA Agreement constitutes the entire agreement between the parties with respect to the subject matter hereof and supersedes all prior agreements, oral or written, and all other communications relating to the subject matter hereof. No amendment or modification of any provision of this EULA Agreement will be effective unless set forth in a document that purports to amend this

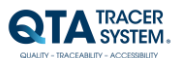

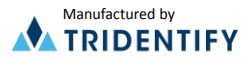

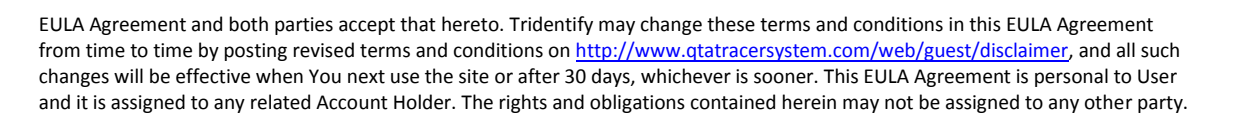

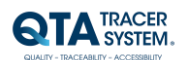

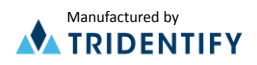

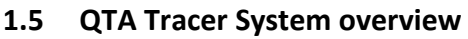

The QTA Tracer system consists of a PC with the QTA Tracer System software installed, a Bluetooth USB dongle, a Barcode reader and QTA Tracers. For full functionality the system also includes QTA Check-in Nodes, QTA Readers and the QTA Web Portal. Figure 1 displays the QTA Tracer system.

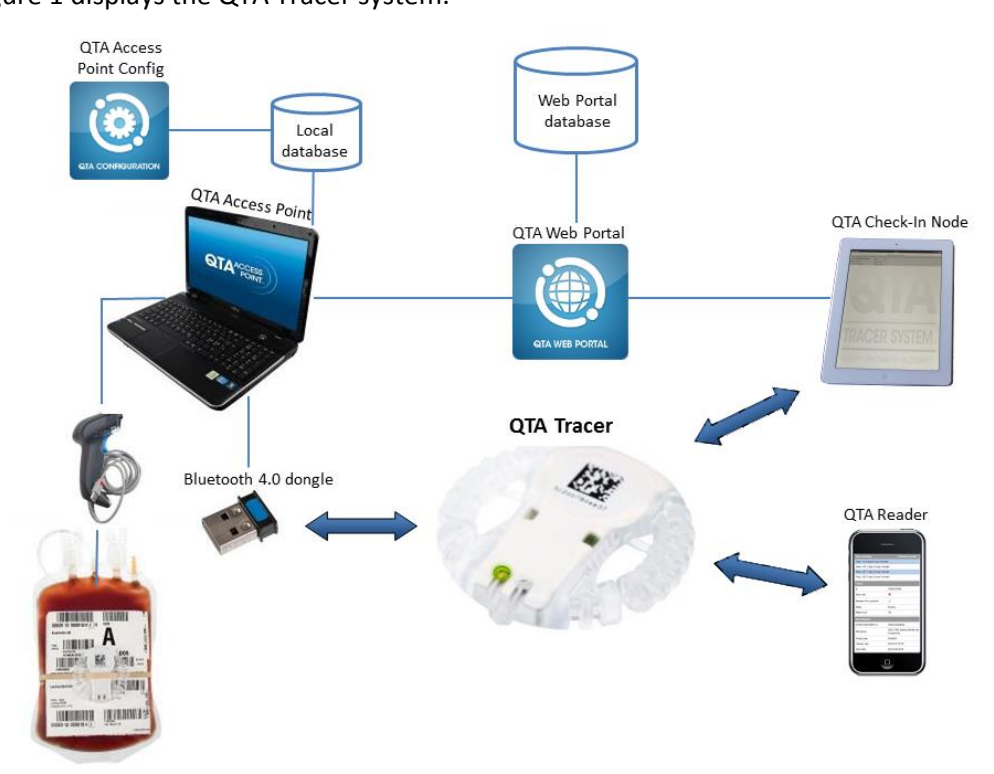

#### Figure 1. The QTA Tracer System

#### 1.6 QTA Web Portal function

The QTA Web Portal gives the user easy access to QTA Tracer data. All tracers initiated with a product are registered on the Web Portal at the initiation. Whenever an initiated tracer is scanned in the QTA Access Point or passes a QTA Check-in Node – data from the tracer is uploaded to the QTA Web Portal. Data can be filtered with many criteria to help the user get the information they need.

#### 2 Installation

The installation process of the QTA Tracer system is described in the installation instructions. The installation is performed by personnel from Abbott or Tridentify. The system could be installed by a local system manager who has gone through a training program on how to set up the QTA Tracer system.

# 3 Usage

Open your web browser and go to: www.qtatracersystem.com click on sign in the upper right corner to sign in with user id and password (provided by the system administrator)

#### 3.1 Register Nodes (System administrators only)

#### 3.1.1 Register QTA Access Point

To register a QTA Access point on the QTA Web Portal follow these steps:

- 1. Open QTA Access Point Configurator
- 2. Choose "PortalCommunication Settings" tab

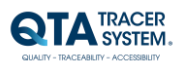

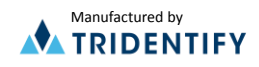

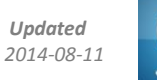

| 3. Mal<br>(htt<br>4. Clici<br>5. Cop                                                                                                    | e sure "Upload Information" box is selected and Portal URL is cor<br>p://www.qtatracersystem.com)<br>c on Save-button<br>y QTA Access Point Id | rect |   |
|----------------------------------------------------------------------------------------------------|----------------------------------------------------------------------------------------------------|------|---|
| QTA Access Point                                                                                                    | Configurator - QTA Trac r System                                                                                                    |      | X |
| Confiduration QTA T<br>Settings<br>V Upload inform<br>QTA Access Pown<br>Portal URL:<br>Ports<br>Use Proty<br>Url:<br>Port:<br>User:<br>Passwor:<br>Save | CER<br>acer Ports Portal Communication Settings<br>ation<br>Id: 191ef1d1-4f0a-425b-bcf2-3f4a67eca6a2<br>http://www.qtatracersystem.com         |      |   |

Figure 2 QTA Access Point Configurator – Portal Communication Settings

- 6. On QTA Web Portal (Signing in see above) choose "Nodes" tab
- 7. Paste the QTA Access Point Id into the "Node unique id" text field
- 8. Click on "Search and Edit"-button

| TA TRACER                      | 1           |                                                                                                    | HEAR AND AND AND AND AND AND AND AND AND AND                                                                   |
|--------------------------------|-------------|----------------------------------------------------------------------------------------------------|----------------------------------------------------------------------------------------------------|
| SYSTEM.                        |             | A4)                                                                                                    | 3c2db784ee3                                                                                                    |
| 1.00                           |             | a la                                                                                                    |                                                                                                    |
| Sec.                           |             | 10000                                                                                                    |                                                                                                    |
| Rigod bags Nodes               |             | Contraction of the local division of the local division of the loc | the second second second second second second second second second second second second second second second s |
| biood bags hodes               |             |                                                                                                    |                                                                                                    |
| Nodes                          |             |                                                                                                    |                                                                                                    |
| Node unique id:                |             | Searc                                                                                                    | sh and Edit                                                                                                    |
|                                |             |                                                                                                    |                                                                                                    |
| Description                    | Location    | Node type                                                                                                    |                                                                                                    |
| Leif AP 1                      | Leif kontor | QTA Access Point - Windows                                                                                                    | Edit Delete                                                                                                    |
| Leif AP Test 1.0.0.7 installer | Leif kontor | QTA Access Point - Windows                                                                                                    | Edit Delete                                                                                                    |
| Leif Test CIN 1                | Leif kontor | Check-In node IPad                                                                                                    | Edit Delete                                                                                                    |
| Leifs CIN 2                    | Leif kontor | Check-In node IPad                                                                                                    | Edit Delete                                                                                                    |
| Magdalena AP 1                 | Enrisv      | QTA Access Point - Windows                                                                                                    | Edit Delete                                                                                                    |
| Mattias 1.0.0.7                | Bok         | QTA Access Point - Windows                                                                                                    | Edit Delete                                                                                                    |
| Mattias AP 1006                | Bokskogen   | QTA Access Point - Windows                                                                                                    | Edit Delete                                                                                                    |
| Mattias iPhone 1.2.10          | Bokskogen   | Check-In node IPad                                                                                                    | Edit Delete                                                                                                    |
| Showing 1-8 of 8 hits          |             |                                                                                                    |                                                                                                    |
| << < 1 of 1 > >>               |             |                                                                                                    |                                                                                                    |

Figure 3 QTA Web Portal – Node registration

9. Fill in the form. Make sure the description and Location makes it easily identified on the Portal

| Id:                             | c34aa0e2-8ed2-4914-9728-9ee185830f03 |  |
|---------------------------------|--------------------------------------|--|
| Organization id:                | 13001                                |  |
| Node type:                      | QTA Access Point - Windows           |  |
| Description:                    |                                      |  |
| Location:                       |                                      |  |
| Address 1:                      |                                      |  |
| Address 2:                      |                                      |  |
| City:                           |                                      |  |
| Postal code:                    |                                      |  |
| Country:                        | Sweden 💌                             |  |
| Time limit for object on queue: | 0                                    |  |
| Time between upload attempts:   | 0                                    |  |
| Max number of upload attempts:  | 0                                    |  |
| Node version:                   | 1.0.0.8                              |  |
| Created date:                   | 2013-08-30 06:40:55                  |  |
| Modified date:                  | 2013-09-26 08:13:41                  |  |
| Save Cancel                     |                                      |  |

Figure 4 QTA Web Portal – Node form

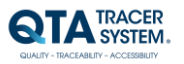

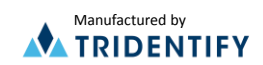

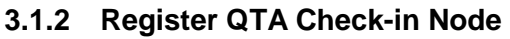

To register a QTA Check-in Node on the QTA Web Portal follow these steps:

- 1. On iPad choose "Settings"
- 2. Scroll down to "QTA Check-in Node"
- 3. Make sure Server location is correct (http://www.qtatracersystem.com)
- 4. Copy CIN UUID (if the field is empty, first open the Check-in Application on the iPad)

| • TELIA 3G                   | 14:04 🖇 81 9                                               |
|------------------------------|------------------------------------------------------------|
| Settings                     | QTA Checkin                                                |
| iCloud                       | SERVER SETTINGS                                            |
| E-post, kontakter, kalendrar | Server location http://www.qtatracersystem.com             |
| Anteckningar                 | CIN UUID 6A964406-DF75-48B8-A8E0-64038DFD4                 |
| Påminnelser                  | QUEUE                                                      |
| Meddelanden                  | Seconds between updates 300                                |
| FaceTime                     | Seconds between uploads 300                                |
| Kartor                       | Number of upload attempts 576                              |
| Safari                       | ABOUT                                                      |
|                              | Version 1.2.10                                             |
| QTA Checkin                  | Developed by PuffinPack AB                                 |
|                              | Copyright © 2013 by Tridentify AB.<br>All rights reserved. |

Figure 5 QTA Check-in Node – Settings

Follow steps 6-9 on "Register QTA Access point" above, to complete the registration.

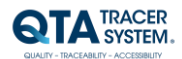

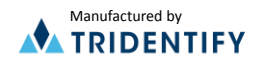

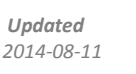

#### 3.2 QTA Web Portal – Blood bag info

Signing in on the QTA Web Portal, your organization's blood bags will be listed.

1. In the left column the Blood Bag Logs/hits will be listed<sup>1</sup>. The default number of logs is ten. At the bottom of the box you can navigate to other hits<sup>1A</sup>.

The end of each row displays a colored dot revealing the status of the blood bag/tracer from the latest Readout<sup>18</sup>. Hovering over the dot displays the status in text. Blue="Waiting for start", Green="Blood valid", Orange="Near expiration" and Red="Blood invalid". The default for showing "Near expiration" is when 20% of the life (42 days for red blood cells) is left.

Search Donation identification number at the top<sup>1C</sup> – or choose "Advanced Search" for better search options (see more information below).

- 2. Clicking on a Donation identification no opens the Readouts list for that blood bag in the right column<sup>2</sup>. "Readouts" lists Access Points and Check-in Nodes that have registered the Bloodbag(Tracer) with date and time and Location (default 10 hits/page). If the tracer has been registered in a Check-in Node the "Show lat/long"-link will show the Check-in Node's location on Google Maps<sup>2A</sup>.
- Selecting one of the readouts will open Readout Details<sup>3</sup>. "Readout details" shows the estimated expiration date for the temperature intervals the tracer is configured with<sup>3A</sup>. It also lists details about the Tracer<sup>3B</sup> and the Blood bag<sup>3C</sup>.

| Donation identification no:<br>Donation identification<br>no |                                    | Search   |                     |                              |         |                                               |                                          |                          |                        | -                | ZA           |
|--------------------------------------------------------------|------------------------------------|----------|---------------------|------------------------------|---------|-----------------------------------------------|------------------------------------------|--------------------------|------------------------|------------------|--------------|
| Donation identification<br>no                                |                                    | Jearon   | Advanced sear       | rch Cle                      | ar form | Date<br>2013_09_20 10:00:55                   | Node<br>Check-in BLC Ryhov               | Location Address 1       | City<br>Jönköping      | Sweden           | Show lat/lon |
| 1                                                            | Blood group                        | Product  | Collection date     |                              |         | 2013-09-20 07:41:55                           | Check-in BLC Ryhov                       |                          | Jönköping              | Sweden           | Show lat/lon |
| <u>S00121301114703</u>                                       | 5100, O RhD<br>positive            | E3846V00 | 2013-09-20<br>08:19 | View<br>configuration        |         | <u>2013-09-19 21:10:34</u>                    | Check-in BLC Ryhov                       |                          | Jönköping              | Sweden           | Show lat/lon |
| <u>S00121301114543</u>                                       | 5100, O RhD<br>positive            | E3846V00 | 2013-09-20<br>07:47 | View<br>configuration        | ٠       | 2013-09-19 19:59:29<br>2013-09-17 19:03:22    | Check-in BLC Ryhov<br>Check-in BLC Ryhov |                          | Jönköping<br>Jönköping | Sweden<br>Sweden | Show lat/lon |
| <u>500121300982603</u>                                       | 5100, O RhD<br>positive            | E3846V00 | 2013-08-22<br>18:02 | View<br>configuration        |         | 2013-08-30 16:02:34                           | Check-in BLC Ryhov                       |                          | Jönköping              | Sweden<br>Sweden | Show lat/lon |
| <u>S00121300999103</u>                                       | 5100, O RhD<br>positive            | E3846V00 | 2013-08-27<br>13:28 | View<br>configuration        | •       | 2013-08-23 10:17:18                           | Check-in BLC Ryhov                       |                          | Jönköping              | Sweden           | Show lat/lon |
| <u>S00121300984403</u>                                       | 7300, B RhD<br>positive            | E3846V00 | 2013-08-23<br>08:57 | View<br>configuration        |         | 2013-08-23 10:15:57<br>Showing 1-10 of 10 h   | AP BLC Ryhov<br>ts                       |                          | Jönköping              | Sweden           | $\square$    |
| <u>S00121301027003</u>                                       | 6200, A RhD<br>positive            | E3846V00 | 2013-09-03<br>11:03 | View<br>configuration        | •       | << < 1 of <u>1</u> ><br>Export readouts to C: | >><br><u>&gt;V</u>                       |                          |                        |                  |              |
| <u>S00121301110403</u>                                       | 9500, O RhD<br>negative            | E3846V00 | 2013-09-19<br>13:37 | View<br>configuration        | •       | Beadout dot                                   | aila 2012 00                             | 20.08.00                 |                        | _                |              |
| <u>S00121301058303</u>                                       | 0600, A RhD<br>negative            | E3846V00 | 2013-09-10<br>11:53 | View<br>configuration        |         | Time remaining                                | ans 2013-09                              | Estimated exp.da         | te                     |                  |              |
| <u>S00121301043103</u>                                       | 5100, O RhD<br>positive            | E3846V00 | 2013-09-05<br>11:48 | View<br>configuration        | •       | Temp < 1C° 0 days 0<br>Temp < 10C° 7 days     | hours 0 minutes<br>2 hours 24 minutes    | 2013-09-27 10:25         | 3                      | Α                |              |
| <u>S00121300975702</u>                                       | 5100, O RhD<br>positive            | E3846V00 | 2013-08-22<br>10:24 | <u>View</u><br>configuration |         | Temp < 24C° 0 days                            | 4 hours 3 minutes                        | 2013-09-20 12:04         |                        |                  |              |
| Showing 351-360 of 1,712 hi<br><< < <u>34 35 36 37 38</u>    | ts <b>1A</b><br>of <u>172</u> > >> |          |                     |                              |         | Tracer:                                       | o nours 40 minutes                       | 2013-09-20 08:41         | $\prec$                |                  |              |
|                                                              |                                    | )        |                     |                              |         | ld:                                           | 78c5e                                    | 5727bc0                  |                        |                  |              |
|                                                              |                                    |          |                     |                              |         | Blood valid:                                  | V                                        |                          | 3                      | в                | 2            |
|                                                              |                                    |          |                     |                              |         | Released from quara                           | intine: 🗸                                |                          |                        | -                | 3            |
|                                                              |                                    |          |                     |                              |         | Status:                                       | Runnir                                   | 19                       |                        |                  |              |
|                                                              |                                    |          |                     |                              |         | Battery level:                                | 100                                      |                          | $\prec$                |                  |              |
|                                                              |                                    |          |                     |                              |         | slood bag info:                               |                                          |                          |                        |                  |              |
|                                                              |                                    |          |                     |                              |         | Blood group:                                  | n no: 50012<br>5100,<br>Not Sr           | 0 RhD positive, Intended | Use                    |                  |              |
|                                                              |                                    |          |                     | _                            |         | Product code:                                 | 500.40                                   |                          |                        | ~                |              |

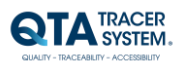

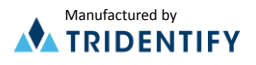

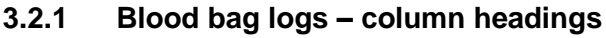

Donation identification no, Blood group, Product code and Collection date are scanned from the blood bag at the initiation process. All, except Collection date, are searchable in Advanced Search.

### 3.2.2 View configuration

Next to the column for Collection date there is a View Configuration link for each blood bag. It displays the tracer configuration for that specific tracer and the blood bag info including the "Expire date", which is the presumed Expire date at the time of collection – not the expire date the Tracer recalculates after each temperature log.

For more information on configuration read Access point Configurator User Manual (00035-5 QTA Access Point Configurator - User Manual).

#### 3.2.3 Status color

The last column on Blood bag Logs consists of colored dots. This shows the Blood bag/tracer status.

Blue="Waiting for start" (the tracer has been initiated with the Blood bag, but temperature logging has not started)

Green="Blood valid"

S00201200002402 6200, A RhD positive, Intended Use Not Spec Blood group Product code E3846000 Collection dat 2012-03-15 07:52 Expire date 2012-04-26 23:59 78c5e5728198 Sample rate 180 Start log in temp Start log timeout in m Motion threshold: 32 uto release blood from quarantine Yes Min advertising temp limit Min always advertising temp 15 Min advertising volt limit Advertising channels 7 1=1, 3=2, 7=3 Channels Log start 2013-10-07 13:56 1.0.0 HW version SW versio 1.0.5 Battery leve 100 Time to live in ho Temp < 1 °C 0 Hour Temp < 10 °C 1008 Hou Temp < 20 °C 1 Hou Temp < 30 °C 1 Hours Ok

**Figure 7 Tracer configuration Settings** 

Orange="Near expiration" (the blood is valid but nearing its expiration date). By default the orange dot is shown when 20% or less of the time of the life span remains.

To edit the default setting – log in as administrator and click on the "wrench" in the upper right corner of Blood bag logs info box. Choose Preferences and change the number "Near expiration, % left"

Red="Blood invalid" (Blood has passed its expiration date which may have occurred earlier than the

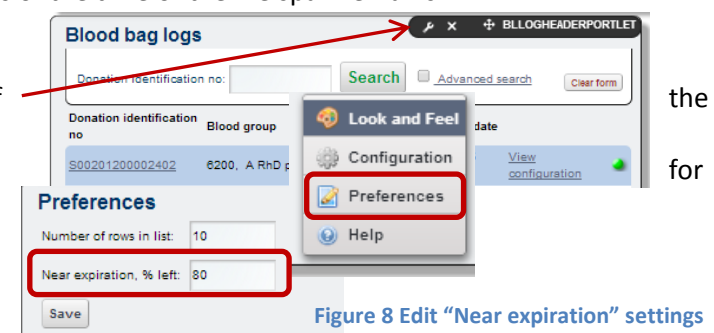

expiration date printed on the blood bag if the temperature at some point has been too high or too low).

#### 3.2.4 Navigating Blood bag logs

The blood bag with the most recent Readout (in an Access point or Check-in Node) first. The default setting is 10 hits/page (Administrator might edit settings. Change "Number of rows in

list" in preferences – see above 3.2.3 status color – orange.) Click on a page number (four page numbers closest to the current one is shown) or click > to step back one page, < to step forward (towards the most recent readout), >> to go to the page with the oldest readouts and << to go to the page with the most recent readouts.

| <u>S00201200002502</u>                               | 0200, A RND<br>positive |
|------------------------------------------------------|-------------------------|
| Showing 21-30 of 1,154                               | hits                    |
| << < <u>1</u> <u>2</u> <u>3</u> <u>4</u> <u>5</u> of | 116 > >>                |

Figure 9 Navigating Blood bag logs

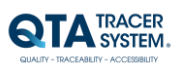

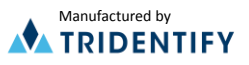

#### **Advanced Search** 3.2.5

Choose Advanced Search in "Blood Bag Logs" to fine tune your search.

| Blood bags Node                                                                                                    | es                                                                                                    |                                                                                          | the feature                                                                 |                                                                | MA E       |
|----------------------------------------------------------------------------------------------------|----------------------------------------------------------------------------------------------------|------------------------------------------------------------------------------------------|-----------------------------------------------------------------------------|----------------------------------------------------------------|------------|
| Blood bag logs                                                                                                    |                                                                                                    |                                                                                          |                                                                             |                                                                |            |
| 🍓 🗆 Near expiration On                                                                                                    | nly 🛛 🍓 🗹 Bloc                                                                                                    | od valid 🛛 🍓 🖲                                                                           | Blood not valid (in                                                         | ncl. 单 Waiting for st                                          | tart)      |
| Node:                                                                                                    | ▼ Trac                                                                                                    | per id:                                                                                  | Product cod                                                                 | ie:                                                            |            |
|                                                                                                    |                                                                                                    |                                                                                          |                                                                             |                                                                |            |
| Blood group:                                                                                                    |                                                                                                    |                                                                                          |                                                                             |                                                                | -          |
| Blood group:                                                                                                    | 10:                                                                                                    | Search                                                                                   |                                                                             |                                                                | Clear form |
| Blood group:<br>Donation identification n                                                                                        | o:<br>Blood group                                                                                                    | Search<br>Product code                                                                   | Collection date                                                             |                                                                | Clear form |
| Blood group:<br>Donation identification n<br>Donation identification no<br>S00201200002402                                       | o:<br>Blood group<br>6200, A RhD positive                                                                                 | Search<br>Product code<br>E3846000                                                       | Collection date<br>2012-03-15 07:52                                         | View configuration                                             | Clear form |
| Blood group:<br>Donation identification n<br>Donation identification no<br>S00201200002402<br>S00201200002402                    | Blood group<br>6200, A RhD positive<br>6200, A RhD positive                                                               | Product code<br>= E3846000<br>= E3846000                                                 | Collection date<br>2012-03-15 07:52<br>2012-03-15 07:52                     | View configuration                                             | Clear form |
| Blood group:<br>Donation identification n<br>Donation identification no<br>500201200002402<br>500201200002402<br>500201200002402 | <ul> <li>Blood group</li> <li>6200, A RhD positive</li> <li>6200, A RhD positive</li> <li>6200, A RhD positive</li> </ul> | Product code           E3846000           E3846000           E3846000           E3846000 | Collection date<br>2012-03-15 07:52<br>2012-03-15 07:52<br>2012-03-15 07:52 | View configuration<br>View configuration<br>View configuration | Clear form |

Figure 10 Web Portal – Advanced Search

Default settings search for all blood bags – Blood valid (incl. Near expiration) and Blood invalid (incl. Waiting for start)

- Selecting "Near expiration only" will automatically discard Blood valid that is not near expiration (green) and Blood invalid (red).
- "Node" lets you search for tracers registered only in a specific Node (Access Point or • Check-in Node)
- "Tracer id" search for a specific tracer. Note that a tracer might have more than one Blood bag log since tracers are reused after the blood bag has been depleted. You can enter only part of a tracer id using \* - e.g. \*8198 or 78c5\*.
- "Product Code" listing all blood bags with a certain Product code. •
- "Blood group" Search a specific blood group only. •
- "Donation identification no" lets you search for a specific blood bag •

#### 3.2.6 **Readouts - Column headings**

The first column of the Readouts info box shows the date and time for the Readout. The five columns next to the Date show Node name and the location of the node.

| Readouts               | 5                       |                          |              |         |         |                         |
|------------------------|-------------------------|--------------------------|--------------|---------|---------|-------------------------|
| Date                   | Node                    | Location                 | Address 1    | City    | Country |                         |
| 2013-08-27<br>14:07:57 | Check-In BLC<br>Värnamo | Blodcentralen<br>Värnamo | Doktorsgatan | Värnamo | Sweden  | Show<br>lat/long        |
| 2013-08-27<br>09:08:41 | Check-In BLC<br>Värnamo | Blodcentralen<br>Värnamo | Doktorsgatan | Värnamo | Sweden  | <u>Show</u><br>lat/long |

Figure 11 Readouts columns

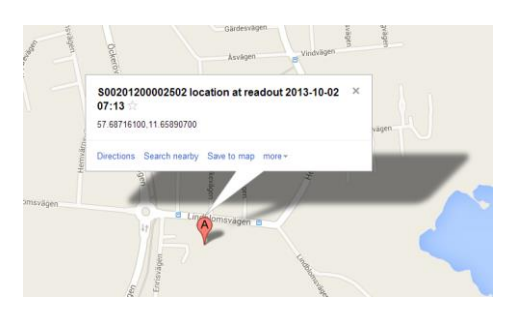

The last column displays a link – "Show lat/long – if the node is a Check-in Node. Selecting that link opens Google Maps to reveal the location of the Check-in Node (at the time of the Readout).

Figure 12 Readouts – show lat/long

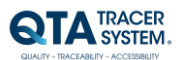

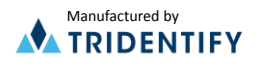

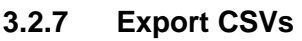

Below the Readouts list there is a link to export readouts to CSV<sup>14A</sup> (CSV-files could be opened in e.g. Microsoft Excel) Information exported includes (for each of the readouts):

- Date
- Node
- Location
- Address
- Postal code
- City
- Country
- Tracer id
- Blood valid
- Released from quarantine
- Readouts Date Node Location Address 1 City Country 2013-10-07 15:13:13 Mattias 1.0.0.7 Bok 2013-10-07 15:08:43 Leif Test CIN 1 Leif kontor Enrisvägen 33B Hönö Sweden Show lat/long 2013-10-07 15:02:33 Leif Test CIN 1 Leif kontor Enrisvägen 33B Hönö Sweden Show lat/long 2013-10-07 14:57:58 Mattias 1.0.0.7 Bok Sweden 2013-10-07 14:57:50 Mattias 1.0.0.7 Bok Sweden Showing 1-5 of 5 hits A << < 1 of 1 >14B Export last temperature log to CSV Export readouts to CSV

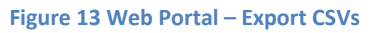

- Tracer status
- Battery level
- Donation identification no
- Blood group
- Product code
- Collection date
- Expire date
- Time Remaining

If the Tracer has been scanned in a QTA Access Point you will also be able to export last temperature log<sup>14B</sup> listing all temperatures the Tracer has been exposed to from Start until it was scanned in the QTA Access point.

#### 3.2.8 Readout details - Time remaining

"Time Remaining" lists (in days, hours and minutes) the time left before the product expires. It shows the time remaining for each of the temperature intervals the Tracer has been configured for in the QTA Access Point Configurator. The second column shows the Estimated expiration date for each of these intervals.

#### Readout details 2013-09-18 06:06

| Time remaining                          | Estimated exp.date |
|-----------------------------------------|--------------------|
| Temp < 1C° 0 days 0 hours 0 minutes     |                    |
| Temp < 10C° 37 days 13 hours 57 minutes | 2013-10-25 20:03   |
| Temp < 24C° 0 days 21 hours 28 minutes  | 2013-09-19 03:35   |
| Temp < 30C° 0 days 3 hours 34 minutes   | 2013-09-18 09:41   |

Figure 14 Readout details – Time remaining & Estimated expiration date

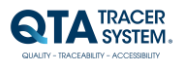

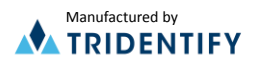

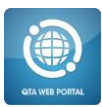

### 3.2.9 Readout Details – Tracer info

Tracer info includes:

- ID = tracer Id
- Blood valid: Green tic ✓ means log is initiated and blood is valid. Red x ★ means the tracer is "waiting for start" or the blood has expired
- **Released from quarantine**: Green tic  $\checkmark$  = released. Red x  $\times$  = not released.
- **Status**: Showing the tracer status.

Running: tracer initiated and temperature is logged

Waiting for start: Tracer is initiated and temperature

logged but shelf life not yet recalculated.

(See "Start log in temp below" and "Start log

timeout in minutes" in QTA Access Point Configurator -

User Manual.)

*Configuration*: the tracer is in configuration mode. Initiation not completed. Tracer needs to be reinitiated.

- *Error*: Tracer is malfunctioning or battery depleted. Return to Blood Center.
- Battery level: Shows in % how much battery life remains

| Tracer:                   |              |
|---------------------------|--------------|
| ld:                       | 78c5e572737c |
| Blood valid:              | ×            |
| Released from quarantine: | $\checkmark$ |
| Status:                   | Running      |
| Battery level:            | 100          |

Figure 15 Readout details – Tracer information

#### 3.2.10 Readout Details – Blood bag info:

Displays Donation identification number, Blood group, Product code, Collection date and Expire Date printed on the blood bag. Expire date is estimated expiration date at the collection – not the actual expiration date that is continuously recalculated by the tracer.

| Blood bag info:             |                                                      |
|-----------------------------|------------------------------------------------------|
| Donation identification no: | S0012100000502                                       |
| Blood group:                | 2800, AB RhD negative, Intended<br>Use Not Specified |
| Product code:               | E3846V00                                             |
| Collection date:            | 2010-07-08 08:52                                     |
| Expire date:                | 2010-08-19 23:59                                     |

Figure 16 Readout details – Tracer information

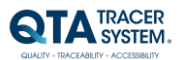

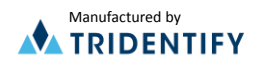